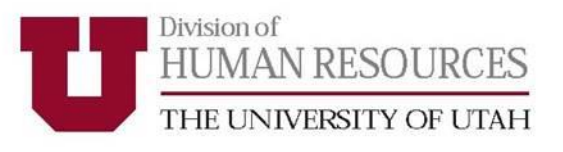

# University of Utah Performance Management System UUPM

## **Supervisor User Guide**

Updated March 2016

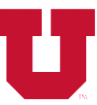

DIVISION OF HUMAN RESOURCES THE UNIVERSITY OF UTAH

## Table of Contents

| Accessing UUPM                                                   | 3  |
|------------------------------------------------------------------|----|
| Creating Performance Plans: Creating a new plans                 | 4  |
| Adding new goals/responsibilities                                | 6  |
| Viewing and using templates                                      | 10 |
| Pulling templates to employees                                   | 11 |
| Pushing templates to Employees                                   | 12 |
| Copying plans and goals/responsibilities                         | 13 |
| Evaluating Performance Plans: Evaluating goals /responsibilities | 16 |
| Employee comments                                                | 19 |
| Summary Comments                                                 | 20 |
| Adding Attachments to Performance Plans                          | 22 |
| Performance Notes                                                | 23 |
| Finalizing Performance Plans                                     | 24 |
| Reports                                                          | 26 |
| Proxy                                                            |    |
| Acknowledgement, Agreements and Authorizations (AAAs)            |    |

For questions regarding UUPM, please contact your HR Manager.

https://www.hr.utah.edu/contact/search.php

Or

801-581-2169

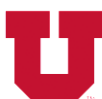

DIVISION OF HUMAN RESOURCES THE UNIVERSITY OF UTAH

## ACCESSING UUPM

UUPM can be accessed through the following web link:

https://www.acs.utah.edu/uofu/hrs/upm. You can also access UUPM through the <u>Performance</u> <u>Management and Employee Reviews</u> section of the <u>Human Resources</u> web page.

Firefox or Chrome are the recommended browsers for accessing UUPM. Internet Explorer and Microsoft Edge are not recommended for accessing UUPM. UUPM is fully functional on laptop and desktop computers. Accessing UUPM from smartphones or tablets is not recommended.

Log in to UUPM using your uNID and password. Users will be directed to the UUPM homepage (figure 1).

| THE UNIVERSITY OF UTAH                                                                                                    |                                     |
|----------------------------------------------------------------------------------------------------|-------------------------------------|
| Home Plans/Evaluations Admin 🔻                                                                                                    | Welcome Jayne Doe ( <u>Loqout</u> ) |
| Position: Assistant Vice President Supervisor: JEFF HERRING Department: HUMAN RESOURCES MANAGEMENT                                                                                                    |                                     |
| WELCOME, JAYNE DOE         This is the production UUPM Application.         Any activity you do in this system will affect actual employee performance plans.         Welcome to UUPM, the University of Utah Performance Management System.         UUPM was designed to:         • Enhance the strategic alignment of individual performance objectives with division goals.         • Increase opportunities for collaborative goal / job responsibility setting between employees and supervisors.         • Expand the capacity of department managers to manage.         If you have questions about the use of UUPM, please contact your <u>HR team</u> .         Image:         To create/edit/review a plan please click on the Plans/Evaluations tab. |                                     |

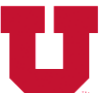

DIVISION OF HUMAN RESOURCES THE UNIVERSITY OF UTAH

## **CREATING PERFORMANCE PLANS**

Creating a new plan

Performance plans can be initiated by either the supervisor or employee. To create a new plan, click **Create Plan** next to the employee's name (figure 2) and a pop-up box will appear (figure 3).

| Figure 2                                                                                           |                                                                                                    |
|----------------------------------------------------------------------------------------------------|----------------------------------------------------------------------------------------------------|
| Home Plans/Evaluations Admin 🔻                                                                     | Welcome Jayne Doe (Logout)                                                                                                    |
| Position: Assistant Vice President Supervisor: JEFF HERRING Department: HUMAN RESOURCES MANAGEMENT |                                                                                                    |
| Plans/Evaluations                                                                                  |                                                                                                    |
| Based on HR sample scale Rating Style.                                                             | Instructions 🐌                                                                                                    |
| Jayne Doe - <u>Create Plan</u> Employees                                                           | Welcome to UUPM. Please choose the plan list<br>page to view plans and employees you have<br>access to. Once a plan is selected you may add<br>goals and comments in an iterative fashion.<br>Evaluations are accomplished by choosing meet<br>or does not meet expectation. You may also<br>choose to create plans based on a pre-created<br>template. Evaluations for individual goals are<br>completed on the evaluation page and final plan<br>evaluations are completed on the summary page. |
| Figure 3                                                                                           |                                                                                                    |
| Create a New Plan for John Doe                                                                     |                                                                                                    |
| Create a New Plan for John Doe                                                                     |                                                                                                    |
| • From Date: 12/1/2015 (MM/DD/YYYY)                                                                |                                                                                                    |
| * To Date: (MM/DD//YYY)                                                                            |                                                                                                    |
| Purpose: <pre>&lt; Choose a Purpose &gt;</pre>                                                     |                                                                                                    |
| Copy From: < Please Choose A Template to Copy From > <                                             |                                                                                                    |
| Create Plan Cancel                                                                                 |                                                                                                    |

Performance plans begin with the **From Date**, which may be the current date auto-populated by UUPM, or by manually entering the date (to accommodate performance plans previously created outside of UUPM). Plans can be back-dated up to 24 months prior to the actual day the plan is created in UUPM. Enter an end date for the plan in the **To Date** box (performance plan cycles are determined by departments). Choose the purpose of the performance plan

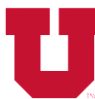

DIVISION OF HUMAN RESOURCES THE UNIVERSITY OF UTAH

from the drop-down box (table 1). Plans can either be created from scratch (by leaving the **Copy From** field blank) or copied from a template (by selecting a template from the **Copy From** field). (see page 10).

#### Table 1

| Plan Type               | Purpose                                                                                   |
|-------------------------|-------------------------------------------------------------------------------------------|
| Annual                  | Used to evaluate and document yearly performance criteria and goals.                      |
| Interim                 | Used to evaluate and document short-term or project-based performance criteria and goals. |
| Performance Improvement | Used to document and coach employee performance management issues.                        |
| Probationary            | Used to evaluate performance expectations during an employee's trial probationary period. |

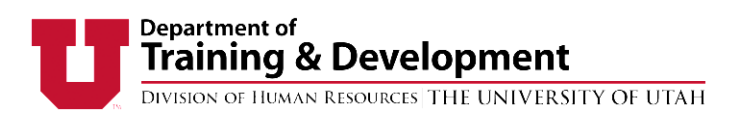

## **CREATING PERFORMANCE PLANS**

Adding new goals/ job responsibilities

To begin adding information to a performance plan, click the **New Goal/Job Responsibilities** button at the top or bottom of the page (figure 4).

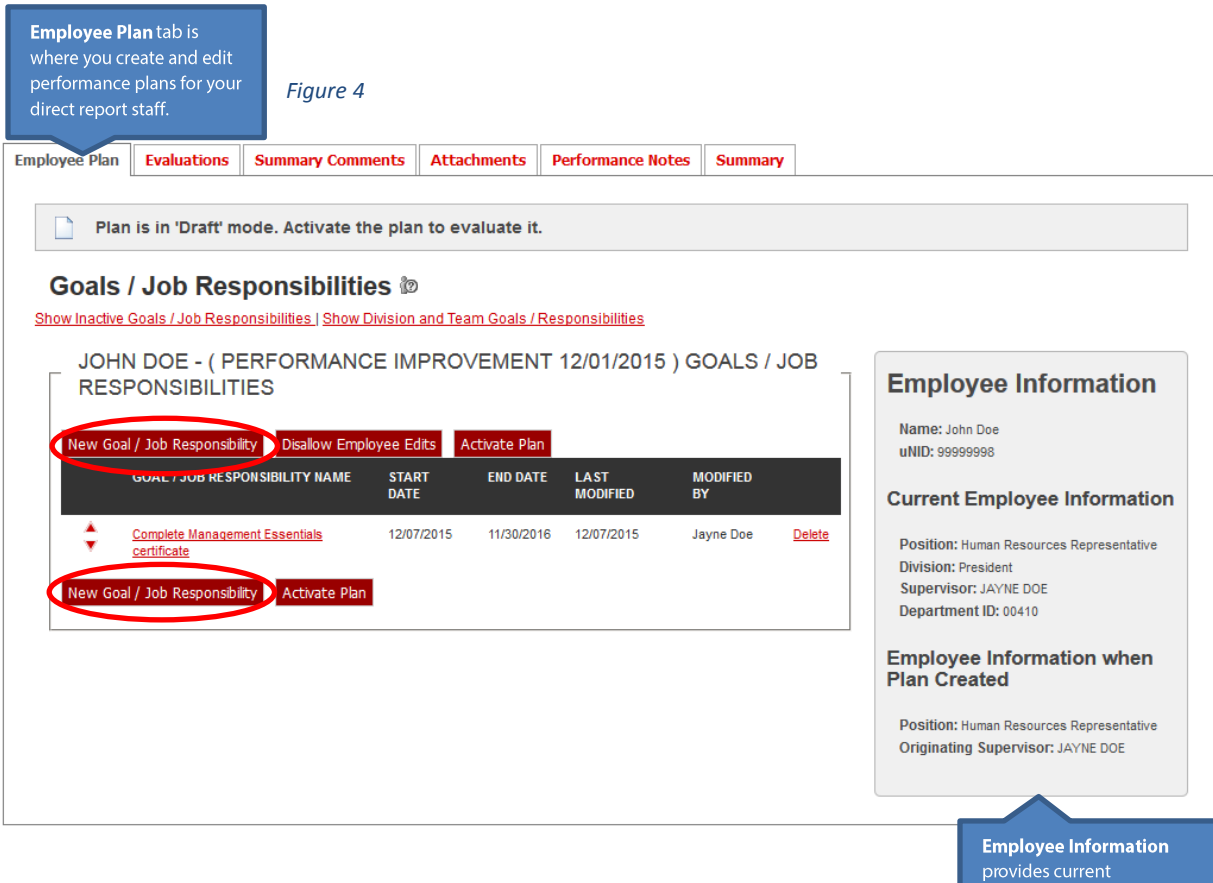

Employee Information provides current information about the employee.

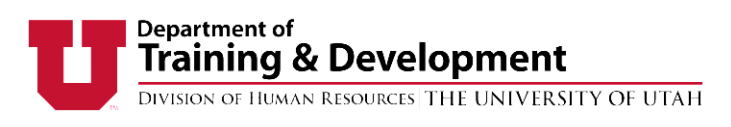

## CREATING PERFORMANCE PLANS

Adding new goals/ job responsibilities, continued

After selecting **New Goals/Job Responsibilities**, a new screen will appear (figure 5). Supervisors can enter information for individual goals and/or job duties. Information entered may be as detailed or as brief as desired. To create another goal or responsibility, select **New Goal/Job Responsibility** at the bottom of the page. When the last goal or job responsibility has been entered, click the **Save & Close** button to save information and return to the main goals and responsibility page.

#### Figure 5

| Employee Plan                                                                      | Evaluations                                                                                                    | Summary Comments                                                                                                    | Attachments                    | Performance Notes      | Summar                | Y                          |                |                                                                                                    |                                                     |
|------------------------------------------------------------------------------------|----------------------------------------------------------------------------------------------------|----------------------------------------------------------------------------------------------------|--------------------------------|------------------------|-----------------------|----------------------------|----------------|----------------------------------------------------------------------------------------------------|-----------------------------------------------------|
| New Goal<br>Goal / Jo<br>Complete                                                  | / Job Responsibi<br>ob Responsibility<br>advanced MS excel                                                                                   | lity Dialog<br>Title<br>training                                                                                                    |                                | Goal/Job<br>has a 15   | Responsi<br>60 charac | bility Title<br>ter limit. |                | ×                                                                                                    |                                                     |
| Sh * When w<br>12/14/201<br>to<br>06/30/201                                        | vill the goal / job r<br>15<br>16                                                                                                    | esponsibility be accomplis                                                                                                    | hed? (Expected com             | npletion date)         |                       |                            |                |                                                                                                    |                                                     |
| (MM/DD/Y<br>Goal / Jol<br>What will th<br>What supp<br>How will supp<br>How will s | YYYY)<br>b Responsibility I<br>the employee accom<br>he employee accom<br>port is needed for si<br>success be measuri<br>allowable character | Details ⑦<br>npish? (Expectation)<br>plish it? (Strategy)<br>uccess? (Support required)<br>ed? (Measure/expected outcom<br>s: 8000) 33 characters entere | e)<br>d.   7967 characters ren | naining.               |                       |                            |                |                                                                                                    |                                                     |
| Complete                                                                           | training by June, 20                                                                                                    | 16.                                                                                                    |                                |                        |                       |                            |                |                                                                                                    |                                                     |
|                                                                                    |                                                                                                    | Save & Close                                                                                                    | Inactivate Goal / I            | Job Responsibility 💧 ( | Cancel                | New Goal / Job F           | Responsibility | The size of the tex<br>adjusted by clickin<br>dragging the botto<br>hand portion of th<br>Character limit 800 | t box can b<br>g and<br>om, right-<br>e box.<br>00. |

The end date for individual goals need not be the same as the end date for the plan as a whole; the end date for each goal may come sooner or later than the overall plan end date. It is likely that employees will have different timelines for different projects they are working to complete. There is no limit to the number of goals that can be entered into UUPM.

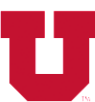

DIVISION OF HUMAN RESOURCES THE UNIVERSITY OF UTAH

## **CREATING PERFORMANCE PLANS**

Adding new goals/ job responsibilities, continued

Employees and supervisors can make changes to a performance plan while it is still in draft form, or "**in process**." While the plan is in draft form, changes are not tracked. Once all has been agreed upon by the supervisor and staff member, the plan must be activated. This is done by selecting the **Activate Plan** button at the bottom of the **Goals/Job Responsibilities** tab (figure 6). Supervisors must activate plans for their staff. Employees are unable to activate their own performance plans. Once the plan is activated, it can still be edited, however all changes to the goals will be saved in a history available for review (figures 7 & 8).

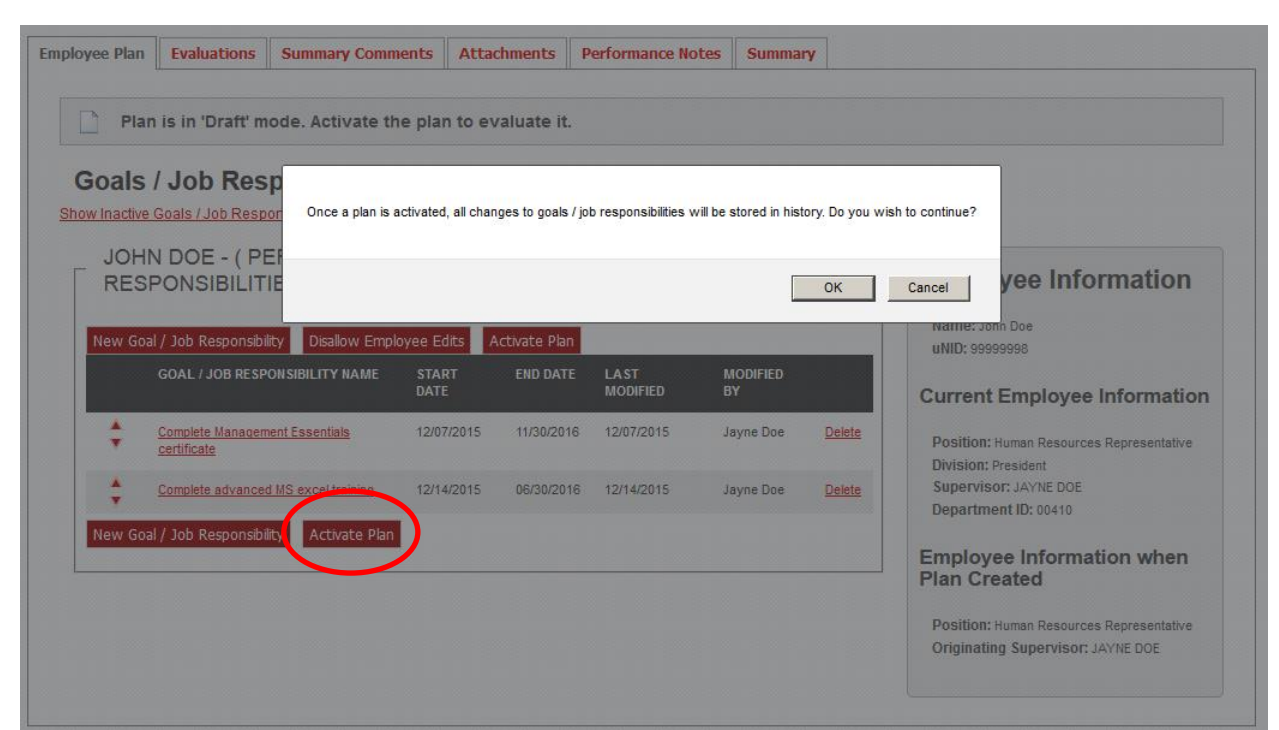

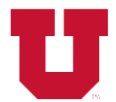

DIVISION OF HUMAN RESOURCES THE UNIVERSITY OF UTAH

Figure 7

## JOHN DOE - ( PERFORMANCE IMPROVEMENT 12/01/2015 ) GOALS / JOB RESPONSIBILITIES

| New Goa | al / Job Responsibility               | Disallow  | Employee Edits |            |                  |                |                |
|---------|---------------------------------------|-----------|----------------|------------|------------------|----------------|----------------|
|         | GOAL / JOB RESPONSIE<br>NAME          | BILITY    | START<br>DATE  | END DATE   | LAST<br>MODIFIED | modified<br>By |                |
| ¢       | Complete Management Es<br>certificate | ssentials | 12/07/2015     | 11/30/2016 | 12/14/2015       | Jayne Doe      | <u>History</u> |
| ÷       | Complete advanced MS e<br>training    | excel     | 12/14/2015     | 06/30/2016 | 12/14/2015       | Jayne Doe      |                |
| New Goa | al / Job Responsibility               |           |                |            |                  |                |                |

| Goal / Job Re | sponsibility History Dialog                |             |            | × | Notes | Summary |
|---------------|--------------------------------------------|-------------|------------|---|-------|---------|
| REVISION      | NAME                                       | MODIFIED BY | DATE       |   |       |         |
| 1             | Complete Management Essentials certificate | Jayne Doe   | 12/14/2015 | - |       |         |
| Gua           |                                            |             |            |   |       |         |

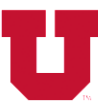

DIVISION OF HUMAN RESOURCES THE UNIVERSITY OF UTAH

## **CREATING PLANS**

Viewing and using templates

Templates are general performance criteria that may be customized and applied to one or many employees in a department. Templates can be created by HR managers or department administrators- individuals who have been given administrative rights in UUPM for their division.

Available templates can be viewed by selecting **Templates** in the **Admin** drop-down box (figure 9). Templates can be viewed on the bottom of the **Plans/Evaluations** tab.

#### Figure 9

| TEST                                                                                                    |                     |
|----------------------------------------------------------------------------------------------------|---------------------|
| Home Plans/Evaluations Admin 💌                                                                                                    | Welcome Jayne Doe ( |
| My Proxies<br>User Proxy       RRING       Department:       HUMAN RESOURCES MANAGEMENT         WELCOME, JAYNE D       Direct Line Reports       Direct Line Reports         This is the production UUPM Application.<br>Any activity you do in this system will affect actual employee performance plans.       Direct Line Reports |                     |
| Welcome to UUPM, the University of Utah Performance Management System.                                                                                                    |                     |
| UUPM was designed to:                                                                                                    |                     |
| <ul> <li>Enhance the strategic alignment of individual performance objectives with division goals.</li> <li>Increase opportunities for collaborative goal / job responsibility setting between employees and supervisors.</li> <li>Expand the capacity of department managers to manage.</li> </ul>                                  |                     |
| If you have questions about the use of UUPM, please contact your HR team.                                                                                                    |                     |
| To create/edit/review a plan please click on the Plans/Evaluations tab.                                                                                                    |                     |

Supervisors have access to edit templates in listed in the Template Drop-Down box. Changes made to templates in this section will be permanent and will be viewable to all members of your division. For this reason, we recommend speaking with your HR Manager or Division/Agency Administrator prior to editing any templates in this section.

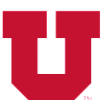

DIVISION OF HUMAN RESOURCES THE UNIVERSITY OF UTAH

## **CREATING PLANS**

Pulling templates to employees

When creating a performance plan for one employee, you can *pull* an existing template to the individual performance plan. A template is pulled to an employee by initiating a performance plan on the *Plans/Evaluations* tab and selecting a template from the *Copy From* drop-down menu (figure 10). After a plan has been created using a template, the plan be can customized by editing, deleting, and adding items to the individual performance plan. These changes will be for the individual plan only, and will not change the original template.

| R san                            | nple scale Rating Styl    | e.                                          |   | Instructions                 | 3         |
|----------------------------------|---------------------------|---------------------------------------------|---|------------------------------|-----------|
|                                  |                           |                                             |   | Welcome to UUPM. Please c    | :h        |
| ĺ                                | Create a New Plan for Joh | in Doe                                      | _ | a plan is set                | oli<br>el |
| <u>reate P</u><br>- <u>Creat</u> | Create a New Plan for     | John Doe                                    |   | ants in an it<br>iccomplishe | e         |
|                                  | * From Date:              | 12/15/2015 (MM/DD/////)                     |   | expectatio<br>plans base     | e<br>e    |
| mplat                            | * To Date:                | (MM/DD/YYYY)                                |   | ions for ind<br>evaluation   | liv<br>F  |
|                                  | * Purpose:                | < Choose a Purpose >                        |   | completed o                  | In        |
|                                  | Copy From:                | < Please Choose A Template to Copy From > 💌 |   |                              | l         |
| ources                           |                           | < Please Choose A Template to Copy From >   |   | HE                           | _         |
|                                  | Create Plan Cance         | HR - Test                                   |   | DF UT                        | ł         |
| f Utah                           |                           | HR TEst 2<br>Superhero                      |   |                              |           |

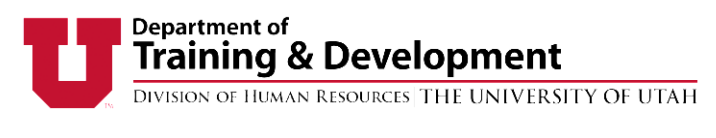

## **CREATING PLANS**

Pushing templates to employees

A template can be *pushed* to one or many employees. To do this, select the template that you want to apply from the available templates at the bottom of the employee list in the **Plans and Evaluations** tab and then select **Apply Plan** (figure 11).

| er Templates                      |                                                                                                    |
|-----------------------------------|----------------------------------------------------------------------------------------------------|
| le Rating Style.                  |                                                                                                    |
|                                   |                                                                                                    |
| <u>AAA</u>                        |                                                                                                    |
|                                   |                                                                                                    |
| Edit View Copy Apply Plan Ap      | ply Goals / Job Responsibilities                                                                                      |
|                                   |                                                                                                    |
|                                   |                                                                                                    |
|                                   |                                                                                                    |
|                                   |                                                                                                    |
|                                   |                                                                                                    |
| Nondiscrimination & Accessibility | UUPM Supervisor Handbool                                                                                              |
|                                   | r Templates<br>le Rating Style.<br>AAA<br>te AAA<br>Edit View Copy Apply Plan Ap<br>Nondiscrimination & Accessibility |

When creating plans from templates, it is not necessary to already have an open plan for each employee. To apply the template, click **Apply Plan** (figure 12). You will then be directed back to the **Plans and Evaluations** tab where you can individualize each employee plan or activate the plan as is.

| oply 'Generic Jobs' Template to Emp | loyees                                            | > |
|-------------------------------------|---------------------------------------------------|---|
| Available Employees :               | Doe, John 💽 add all                               |   |
| From Date:                          | < Target Employees ><br>Doe, John<br>Winters, Sue |   |
| To Date:                            | 11/30/2016 (MM/DD/YYYY)                           |   |
| * Purpose:                          | Annual                                            |   |
| Selected Employees                  | Winters, Sue A                                    |   |
|                                     | remove                                            |   |

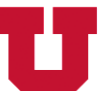

DIVISION OF HUMAN RESOURCES THE UNIVERSITY OF UTAH

## **CREATING PLANS**

Copying Plans and Goals/Responsibilities

Individual goals may be copied from a template to an employee's plan, or a goal can be copied from one employee's plan and applied to one or several other employees. This can be done from the **Plans/Evaluations** tab. Whole performance plans can also be copied from one employee plan to another (figure 13).

Figure 13

## Plans/Evaluations @

Team Goals / Responsibilities | Administer Templates

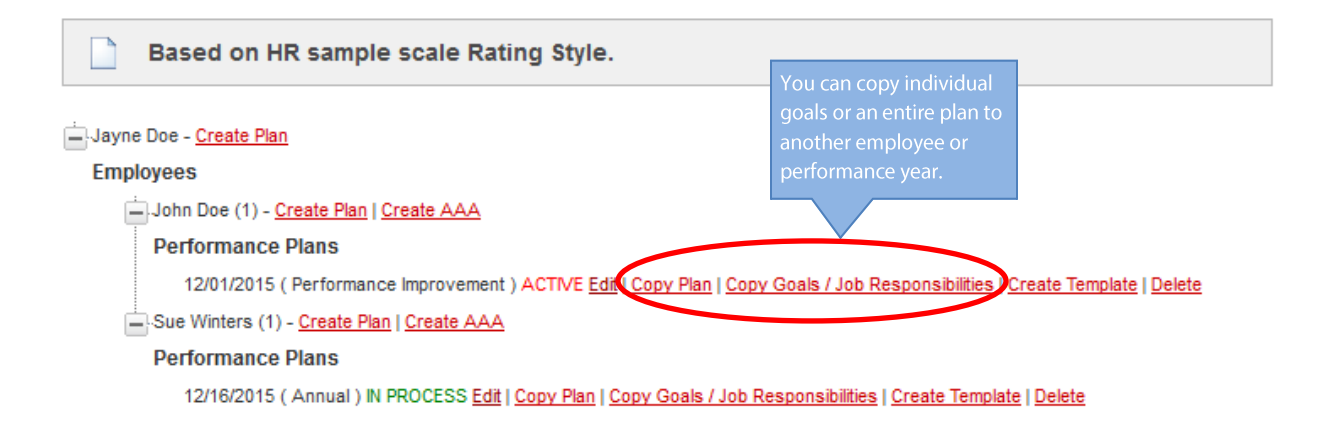

To copy a performance plan from one employee to another, select the employee whose plan you wish to copy from the **Employees** tree, and select **Copy Plan**. A list of the employees will appear. Select the employee to whom you will be copying the plan from the **Available Employees** drop-down box, and then select **Apply Plan** (figure 14).

To copy performance goals/responsibilities from one employee to another, select the employee whose goals or responsibilities you wish to copy from the **Employee** tree, and select **Copy Goals/Job Responsibilities**. A list of employees will appear. Select the employees to whom you will be copying goals in the **Available Employees** drop-down box. Select the plan(s) to which you will be applying the goals in the **Employee Plans** box. Next, select all goals and/or responsibilities you wish to copy to the plan in the **Goals/Job Responsibilities** to **Copy** box. Complete the process by selecting **Copy Goals/Responsibilities** button at the bottom of the screen (figure 15).

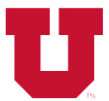

DIVISION OF HUMAN RESOURCES THE UNIVERSITY OF UTAH

After copying the goals you will be directed back to the **Plans/Evaluation** tab. You will be able to view each employee's individual performance plan and continue to customize as desired.

| Copy Plan from John Doe to Employee | ?S                      | × |
|-------------------------------------|-------------------------|---|
| Available Employees :               | Winters, Sue 💌 add all  |   |
| From Date:                          | 12/16/2015 (MM/DD/YYYY) |   |
| To Date:                            | 11/30/2016 (MM/DD/YYYY) |   |
| * Purpose:                          | Annual                  |   |
| Selected Employees                  | Winters, Sue<br>remove  |   |
| Apply Plan Cancel                   |                         |   |

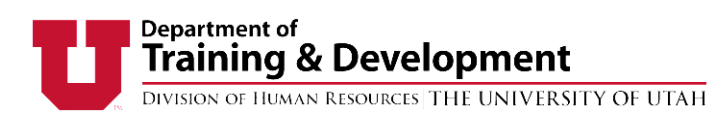

| Copy Goals / Job Responsibilities from John Doe | e to Employees X                                                               |
|-------------------------------------------------|--------------------------------------------------------------------------------|
| Available Employees :                           | Winters, Sue                                                                   |
| Employee Plans                                  | 12/16/2015 Annual () A<br>12/16/2015 Interim ()<br>add all                     |
| Selected Employees & Plans                      | Winters, Sue - 12/16/2015 Interim ()                                           |
| Goals / Job Responsibilities to Copy            | Complete Management Essentials certificate Complete advanced MS excel training |
|                                                 | Copy Goals / Job Responsibilities Cancel                                       |

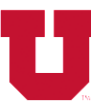

DIVISION OF HUMAN RESOURCES THE UNIVERSITY OF UTAH

## EVALUATING PERFORMANCE PLANS

Evaluating Goals/Responsibilities

After a plan has been activated, individual goals and responsibilities may be evaluated at any time. Individual goals and responsibilities may be completed by the employee and evaluated by the supervisor without completing a final evaluation of the performance plan. **It is recommended that goals/and responsibilities are evaluated as soon as they are completed.** By evaluating a goal as soon as it is accomplished, supervisors are provided a formal opportunity to discuss ongoing employee performance and firmly establish an individual performance feedback cycle.

To begin evaluating goals or responsibilities, select the performance plan to be evaluated and click on the **Edit** link (figure 16).

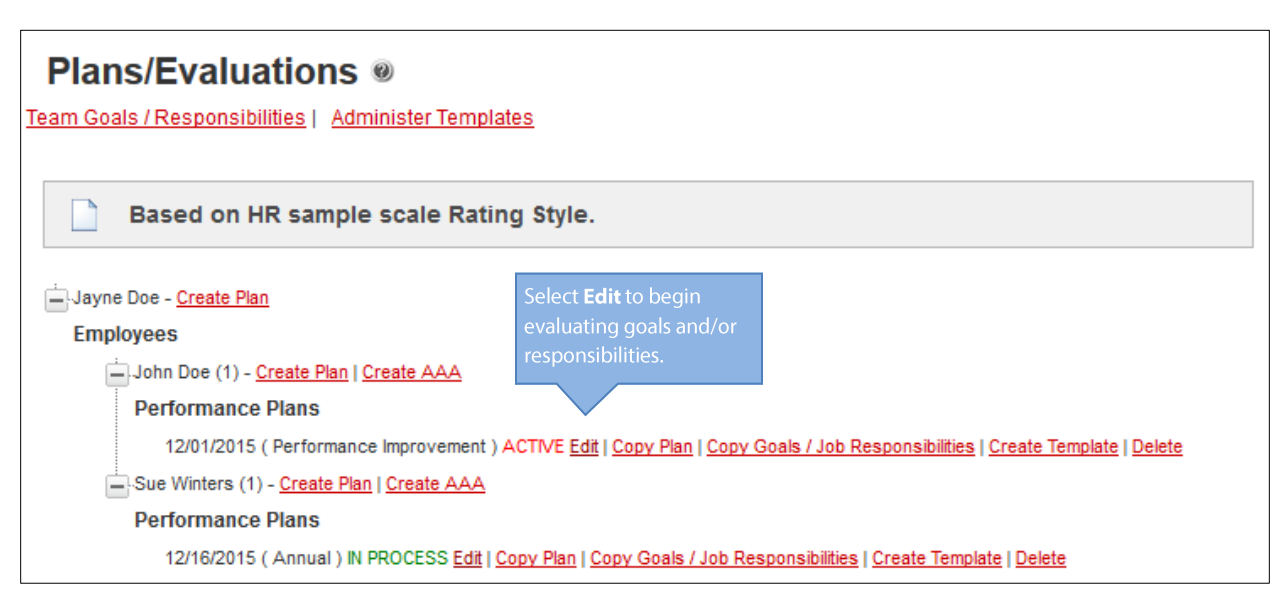

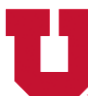

DIVISION OF HUMAN RESOURCES THE UNIVERSITY OF UTAH

Once a plan has been selected, open the **Evaluation** tab and select the goal or responsibility to be evaluated (figure 17).

Figure 17

| Employee Plan              | Evaluations        | Summary Comments     | Attack     | nments Per   | formance Notes | Summary        |
|----------------------------|--------------------|----------------------|------------|--------------|----------------|----------------|
| Plan i                     | s ready for Ev     | valuation            |            |              |                |                |
| Evaluat                    | e Goals /          | Job Respon           | sibiliti   | es 🕼         |                |                |
| Show Inactive Go           | oals / Job Respo   | <u>nsibilities</u>   |            |              |                |                |
|                            | DOE - (PE          | RFORMANCE II         | MPROV      | EMENT 12     | 2/01/2015)     |                |
| EVALU                      | ATIONS             |                      |            |              |                |                |
| GOAL / JOE<br>NAME         | RESPONSIBILITY     | START DATE           | END DATE   | LAST MODIFIE | D MODIFIED BY  | EVALUATED DATE |
| Complete Ma<br>certificate | anagement Essentia | als 12/07/2015 1     | 11/30/2016 | 12/14/2015   | Jayne Doe      |                |
| Complete ad                | vanced MS excel t  | raining 12/14/2015 ( | 06/30/2016 | 12/14/2015   | Jayne Doe      |                |
|                            |                    |                      |            |              |                |                |

The supervisor can use the box labeled **What was Accomplished** to comment on the degree to which the employee achieved goals or completed tasks, and add comments which may impact the employee's overall performance rating.

To complete the evaluation, select an outcome from the **Outcome** drop-down box, and enter the date the goal or job responsibility was evaluated (figure 18).

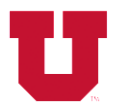

# Department of Training & Development Division of Human Resources THE UNIVERSITY OF UTAH

| Last modified by: Jayne Doe on 12/14/2015                                                                                                    | ×     |
|----------------------------------------------------------------------------------------------------|-------|
| Goal / Job Responsibility Title                                                                                                    |       |
| Complete Management Essentials certificate                                                                                                    |       |
| When will the goal / job responsibility be accomplished? (Expected completion date)                                                                                                    |       |
| 12/07/2015 to 11/30/2016                                                                                                    |       |
| Goal / Job Responsibility Details 🛛 🕲                                                                                                    |       |
| Take 8 classes and complete the online requirements within one year. Provide a certificate as verification. Again                                                                                                    |       |
| Employee Comments:                                                                                                    |       |
| What was accomplished:       This box has a 3800         (Maximum allowable characters: 3800)       91 characters entered.   3709 characters remaining.         John completed the goal in 90 days. He is using the skills he learned everyday. Great inbl       Image: Character inbl |       |
|                                                                                                    |       |
| * Outcome:                                                                                                    |       |
|                                                                                                    |       |
| Does Not Meet Expectations<br>Meets Expectations<br>03/15/2016 (MM/DD/YYYY)                                                                                                    |       |
| << Previous Save & Close Inactivate Goal / Job Responsibility Next >> C                                                                                                    | ancel |

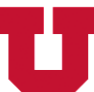

DIVISION OF HUMAN RESOURCES THE UNIVERSITY OF UTAH

## EVALUATING PERFORMANCE PLANS

### Employee Comments

Employees may enter comments about their own performance plan through their access to the UUPM system. Any information added in any of the fields will be viewable by the employee's supervisor (figure 19).

| Figure | 19 |
|--------|----|
| riguic |    |

| Last modified by:                                                                                                    |                                                               | × |
|----------------------------------------------------------------------------------------------------|---------------------------------------------------------------|---|
| Goal / Job Responsibility Title                                                                                                    |                                                               |   |
| Provide Better Customer Service                                                                                                    |                                                               |   |
| When will the goal / job responsibility be accomplished? (Expected completion                                                                 | date)                                                         |   |
| 06/23/2014 to 06/19/2015                                                                                                    |                                                               |   |
| Goal / Job Responsibility Details 🛛 🕲                                                                                                    |                                                               |   |
| Answer phones Return emails in timely manner. Friendly attitude to walk-ins.                                                                  |                                                               |   |
| What was accomplished:                                                                                                    |                                                               |   |
| Nick did a very good job working with customers this year. He still needs to work on returning<br>made improvements. Keep up your hard work ! | emails in a timely manner, but he has                         |   |
| Outcome:                                                                                                    |                                                               |   |
| Meets Expectations                                                                                                    |                                                               |   |
| Date goal / job responsibility was evaluated:                                                                                                 | Employees can comment on their                                |   |
| 06/23/2014                                                                                                    | performance plans. All comments                               |   |
| Employee Comments:                                                                                                    | will be viewable by both the employee and his/her supervisor. |   |
| (Maximum allowable characters: 3800) 0 characters entered.   3800 characters remaining.                                                       |                                                               |   |
| I think I did a satisfactory job completing my duties this year.                                                                              |                                                               |   |
|                                                                                                    |                                                               |   |
| << Previous Save & Close                                                                                                    | Next >> Cancel                                                |   |
|                                                                                                    |                                                               |   |

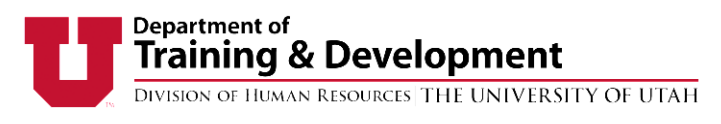

## SUMMARY COMMENTS

The **Summary Comments** section allows managers to write additional comments about overall performance considerations that may not be tied to a specific goal (figure 20). Employees are also able to provide summary comments on their own plan through **Overall Employee Comments** (figure 21).

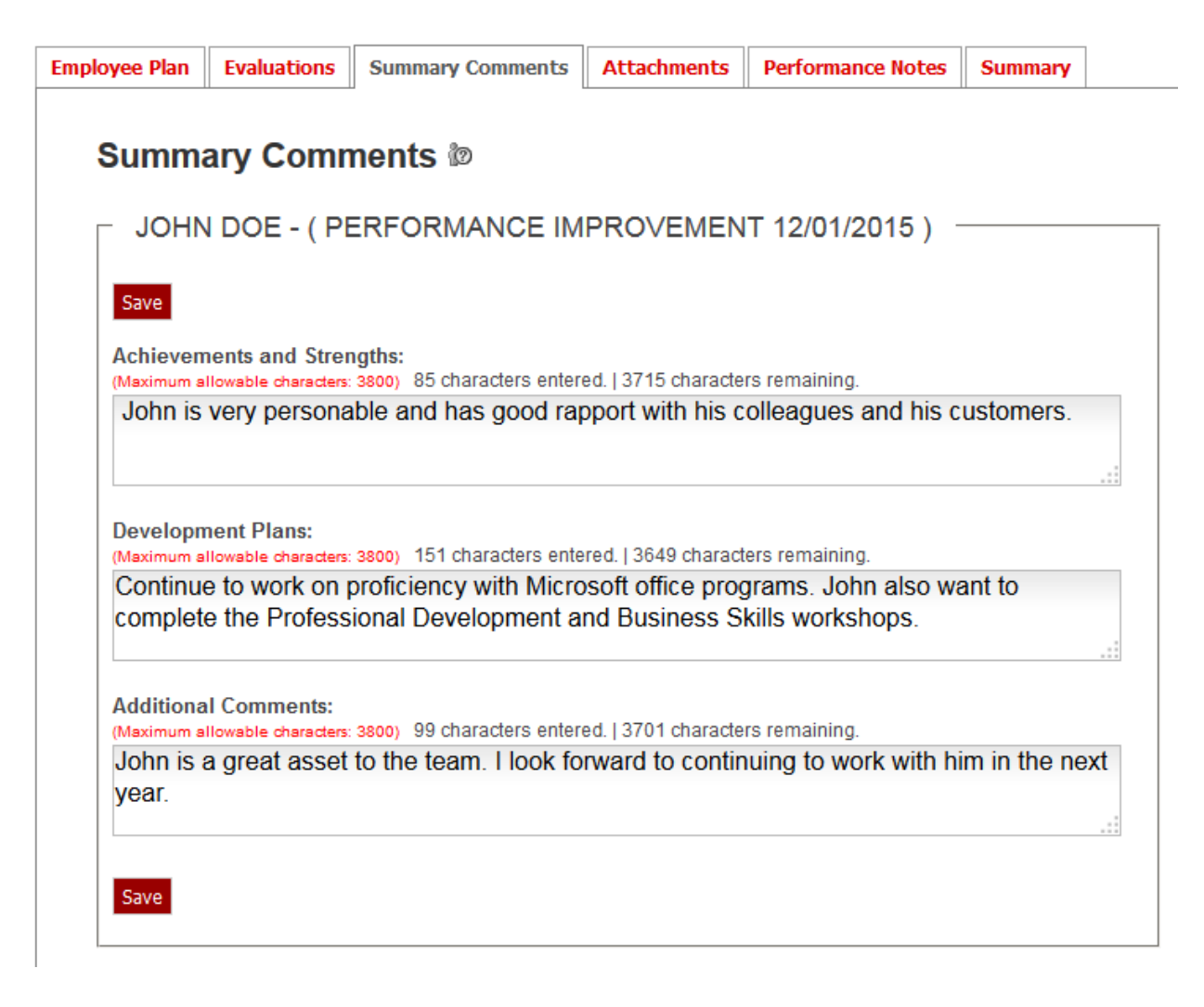

| 21                     |                                         |                                          |                                                    |                   |         |
|------------------------|-----------------------------------------|------------------------------------------|----------------------------------------------------|-------------------|---------|
| Plan                   | Evaluation                              | Attachments                              | Overall Employee Comments                          | Performance Notes | Summary |
| Co                     | mments                                  | (D)                                      |                                                    |                   |         |
|                        | JOHN E                                  | DOE - ( /                                | ANNUAL 10/26/2015)C                                | OMMENTS           |         |
| Sa<br>My<br>(Ma        | ve<br>Noteworthy A<br>ximum allowable o | chievements:<br>maracters: 3800) 0 cl    | haracters entered.   3800 characters               | s remaining.      |         |
|                        | ditional Comm<br>ximum allowable c      | n <b>ents:</b><br>Haracters: 3800) 0 C   | haracters entered.   3800 characters               | s remaining.      |         |
| Ad<br>(Ma              |                                         |                                          |                                                    |                   |         |
| Ad<br>(Ma              |                                         |                                          |                                                    |                   |         |
| Ad<br>(Ma<br>Su<br>(Ma | pport I need to                         | o improve my pe<br>tharacters: 3800) 0 C | rformance:<br>haracters entered.   3800 characters | s remaining.      | .:      |
| Ad<br>(Ma<br>Su<br>(Ma | pport I need to<br>ximum allowable o    | o improve my pe<br>haracters: 3800) 0 c  | rformance:<br>haracters entered.   3800 characters | s remaining.      | .:      |

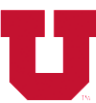

Figure 22

#### Department of Training & Development

DIVISION OF HUMAN RESOURCES THE UNIVERSITY OF UTAH

## ADDING ATTACHMENTS TO PERFORMANCE PLANS

Attachments and web links can be added to a performance plan to provide evidence or as supplemental documentation. To attach a file or link, first select a performance plan to add the documents to and select the **Attachments** tab.

All file types can be uploaded to UUPM. In order for an individual to view the attachments, he or she must have the software on their computer that corresponds to the file type (i.e. Adobe Acrobat Reader for .pdf files).

There is no limit to the amount of files or links that can be uploaded or attached (figure 22).

| Employee Dian | Funduations | Summany Commonts  | Attachmonto | Derformance Notes | Cummond |  |
|---------------|-------------|-------------------|-------------|-------------------|---------|--|
|               |             | Summary Comments  | Attachments | Performance Notes | Summary |  |
|               |             |                   |             |                   |         |  |
| Attachment N  | lame        |                   | 1           | No Attachments.   |         |  |
| Attach        | Browse      | No file selected. | Upload File |                   |         |  |
| -OR-          |             |                   |             |                   |         |  |
| Link N        | lame        |                   |             |                   |         |  |
| Link          | URL         | Save Link         |             |                   |         |  |
|               |             |                   |             |                   |         |  |

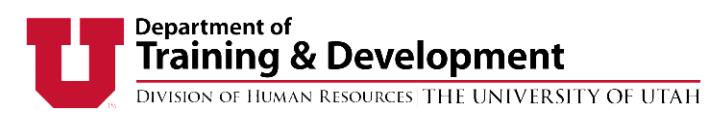

## PERFORMANCE NOTES

Performance notes allow supervisors to write comments at any time that may or may not be specific to the performance plan. Notes made in the **Performance Note** section can only be made by supervisors and are date/time stamped. A history of notes is available at the bottom of the **Performance Notes** tab.

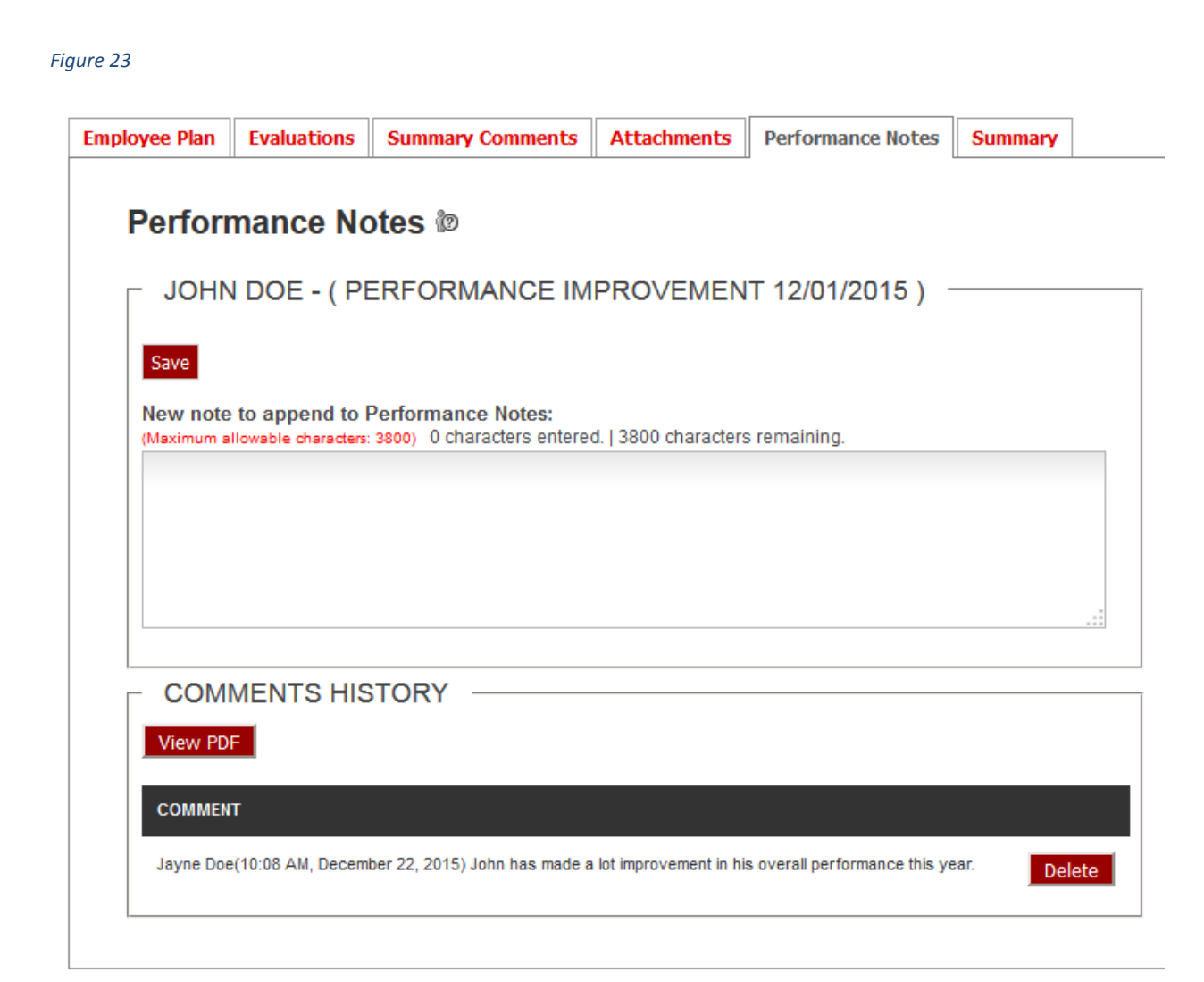

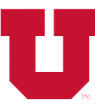

Division of Human Resources THE UNIVERSITY OF UTAH

## FINALIZING PERFORMANCE PLANS

Performance plans may be finalized only after individual goals/responsibilities have been evaluated. Plans are finalized on the **Summary** tab. Select **Overall Rating** to rate the performance plan as a whole. (**NOTE:** Overall rating criteria are determined by each department. To have your rating criteria entered in UUPM, contact your <u>HR manager</u>).

Supervisors must acknowledge discussing the performance evaluation with his or her employee, and the employee must also acknowledge discussing the plan with his or her supervisor. The supervisor must acknowledge the discussion in UUPM before the employee will be allowed to make his or her acknowledgement selection. (figure 24)

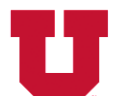

# Department of Training & Development Division of Human Resources THE UNIVERSITY OF UTAH

| Employee Plan Evaluatio                    | s Summary Comments At                                                                                                    | ttachments         | Performance Notes                                     | Summary                        |                     |                                                                  |
|--------------------------------------------|----------------------------------------------------------------------------------------------------|--------------------|-------------------------------------------------------|--------------------------------|---------------------|------------------------------------------------------------------|
|                                            |                                                                                                    |                    |                                                       |                                |                     |                                                                  |
| Summary                                    |                                                                                                    |                    |                                                       |                                |                     |                                                                  |
|                                            |                                                                                                    |                    |                                                       |                                |                     | _                                                                |
| View PDF Save U                            | able to finalize evaluation until all goa                                                                                                    | als / job responsi | ibilities are evaluated.                              |                                |                     | Exit                                                             |
| PERFORMANCE SUMMA                          | RY REPORT                                                                                                    |                    |                                                       |                                |                     |                                                                  |
| Name:                                      | John Doe                                                                                                    |                    | Division: Pre                                         | sident                         |                     |                                                                  |
| Position:                                  | Human Resources Representative                                                                                                    | ŧ                  | Department: HU                                        | MAN RESOUR                     | CES MANAGEMEN       | Т                                                                |
| uNID#:                                     | 9999998                                                                                                    |                    | Department ID: 004                                    | 10                             |                     |                                                                  |
| Supervisor:                                | JAYNE DOE                                                                                                    | Origin             | ating Supervisor: JAY                                 | 'NE DOE                        |                     |                                                                  |
| Evaluation Date:                           |                                                                                                    |                    |                                                       |                                |                     |                                                                  |
| Period Covered:                            | 12/01/2015 (MM/DD/YYYY)                                                                                                    | to 11/30/201       | 16 (MM/DD/YYYY)                                       |                                |                     | Provide an overall rating to                                     |
| Purpose:                                   | Performance Improvement                                                                                                    | -                  | Overall Rating:                                       |                                |                     | evaluate the entire performance plan.                            |
| Rating Explanation:                        | 3. Duh!<br>2. Ho Hum.<br>1. Woo Hoo!                                                                                                    |                    |                                                       |                                |                     |                                                                  |
| -PART 1: ACHIEVEMENT:<br>Summary Comments: | <ol> <li>STRENGTHS AND OVERALI</li> <li>Achievements and Strengths:<br/>John is very personable and ha</li> <li>Development Plans:<br/>Continue to work on proficiency<br/>workshops.</li> <li>Additional Comments:</li> </ol> | as good rapport    | with his colleagues and his office programs. John als | s customers.<br>o want to comp | lete the Profession | al Development and Business Skills                               |
|                                            | John is a great asset to the tea                                                                                                    | m. I look forwar   | d to continuing to work wit                           | h him in the nex               | kt year.            |                                                                  |
| Employee Comments:                         |                                                                                                    |                    |                                                       |                                |                     |                                                                  |
| Overall Rating:                            |                                                                                                    |                    |                                                       |                                |                     |                                                                  |
| Rating Explanation:                        | 3. Duh!<br>2. Ho Hum.<br>1. Woo Hoo!                                                                                                    |                    |                                                       |                                |                     |                                                                  |
| Recommended Actions:                       | (Maximum allowable characters: 3800) 0                                                                                                    | characters ente    | red.   3800 characters ren                            | aining.                        |                     |                                                                  |
|                                            |                                                                                                    |                    |                                                       |                                |                     | Both the supervisor and the                                      |
|                                            | I acknowledge that I have discusse                                                                                                    | ed this performa   | ince evaluation with my er                            | nployee:                       |                     | employee must acknowledge<br>discussing the performance<br>plan. |
|                                            | Employee Comment:                                                                                                    | eu tris performa   | nice evaluation with my St                            | pervisor:                      |                     |                                                                  |

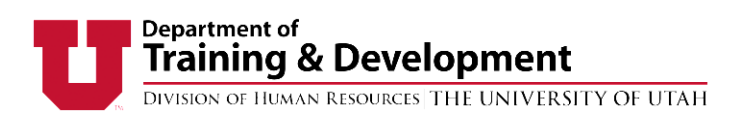

## REPORTS

Managers and supervisors can view reports to help manage the performance management process. Reports can be accessed through the **Admin** drop-down box. (figure 25). Reports can be selected through the **Report Types** drop-down menu. (figure 26)

Figure 25

| UUPM      | × +                                                                                                    |                                                                                                    |                                                                                                    |                |   |    |       |          |       |         |
|-----------|----------------------------------------------------------------------------------------------------|----------------------------------------------------------------------------------------------------|----------------------------------------------------------------------------------------------------|----------------|---|----|-------|----------|-------|---------|
| 🗲 🔒   htt | s://trial.acs. <b>utah.edu</b> /uofu/hrs/upm/upm.action                                                                                                    |                                                                                                    | V C                                                                                                    | h              | ☆ |    | ÷     | <b>^</b> | 9     | 0       |
|           | THE UNIVERSIT                                                                                                    | ANCE MANAGEMEN                                                                                                    | · TE                                                                                                    | ST             |   |    |       |          |       |         |
|           | Home Plans/Evaluations                                                                                                    | Admin 🔻                                                                                                    |                                                                                                    |                |   | We | lcome | Jayne    | Doe ( | Loqout) |
|           | Position: Assistant Vice Presiden                                                                                                    | t My Proxies RRING                                                                                                    | Department: HUMAN RESOUR                                                                                                    | CES MANAGEMENT |   |    |       |          |       |         |
|           | WELCOME, JAYNE<br>This is the production UUPM<br>Any activity you do in this sys<br>Welcome to UUPM, the University<br>UUPM was designed to:<br>• Enhance the strategic alig<br>• Increase opportunities for<br>• Expand the capacity of dep<br>If you have questions about the us<br>To create/edit/revise | Application.<br>stem will affect actual employee p<br>of Utah Performance Management Sys<br>nment of individual performance object<br>collaborative goal / job responsibility s<br>partment managers to manage.<br>se of UUPM, please contact your <u>HR ter</u><br>ew a plan please click on the F | performance plans.<br>stem.<br>tives with division goals.<br>etting between employees and supr<br>am.<br>Plans/Evaluations tab. | ervisors.      |   |    |       |          |       |         |

| Direct Line Reports Search Filter                                 |
|-------------------------------------------------------------------|
| Report Types < Please Choose a Report Type >                      |
| From Date: 07/01/2015 To Date: 12/28/2015                         |
| Break On                                                          |
| O Division: OFFICE OF THE PRESIDENT                               |
| Supervisor: < All Supervisors > Image: Include Indirect Employees |
| ○ Job Title: < All Job Titles > ▼                                 |
| C Department: < All Departments >                                 |
| Generate Report Reset                                             |

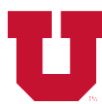

# Department of Training & Development Division of Human Resources THE UNIVERSITY OF UTAH

#### Table 2

| Report Title                                  | Function                                             |
|-----------------------------------------------|------------------------------------------------------|
| Active Performance Plan Detail Plan           | Lists individuals in a manager/supervisor reporting  |
|                                               | line with an active performance plan of any type.    |
| Active Performance Plan Summary               | Lists the number of individuals in a                 |
|                                               | manager/supervisor reporting line with active        |
|                                               | performance plans of any type.                       |
| Evaluation Status Detail                      | Lists the current status of performance plans for    |
|                                               | each staff member in the manager and supervisors     |
|                                               | reporting line, including beginning and end dates,   |
|                                               | plan types, and ratings (if evaluation is complete). |
| Employees Without a Current Performance Plan  | Lists staff members in the manager/supervisors       |
|                                               | direct line that do not currently have an active     |
|                                               | performance plan.                                    |
| Employees on Performance Improvement Plan     | Lists staff members in the manager/supervisors       |
|                                               | direct line that currently have active performance   |
|                                               | improvement plans.                                   |
| Acknowledgement, Agreement, and Authorization | Lists staff members in the manager/supervisors       |
| (AAA) Employee Comments Report                | direct line who currently have completed an AAA      |
|                                               | and have made comments in UUMP regarding             |
|                                               | items in the AAA.                                    |
| Employees Without a Current Evaluation        | Lists staff members in the manager/supervisors       |
|                                               | direct line who currently have active performance    |
|                                               | plans but have not been evaluated.                   |
| Acknowledgement, Agreement, and Authorization | Generates a list of all employees within a           |
| (AAA) Agency Report                           | department who have completed any AAA.               |

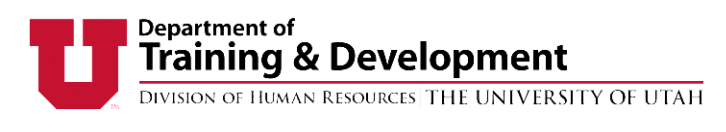

### PROXY

A user can grant another person proxy access to their account. By doing so, you allow that person access anything in UUPM that you would be able to do.

| THE UNIVERSITY OF UT                                                                                                    | AH By selecting "My Proxies" from the Admin tab you are                                                                                                    |      |
|----------------------------------------------------------------------------------------------------|----------------------------------------------------------------------------------------------------|------|
| ome Plans/Evaluations Admin                                                                                                    | able to grant proxy rights to someone as well as look at                                                                                                    |      |
| My Pr<br>User                                                                                                    | given you proxy rights to their information.                                                                                                    | Weld |
|                                                                                                    | lates<br>t Line Reports                                                                                                    |      |
| This is the production UUPM Application<br>Any activity you do in this system will a                                                                             | on.<br>affect actual employee performance plans.                                                                                                    |      |
| Velcome to UUPM, the University of Utah Pe                                                                                                    | rformance Management System.                                                                                                    |      |
| JUPM was designed to:                                                                                                    |                                                                                                    |      |
| <ul> <li>Enhance the strategic alignment of in</li> <li>Increase opportunities for collaboration</li> <li>Expand the capacity of department metabolic</li> </ul> | dividual performance objectives with division goals / job responsibilities.<br>/e goal / job responsibility setting between employees and supervisors.<br>anagers to manage. |      |
| fyou have questions about the use of LILIPM                                                                                                    | please contact your HR team                                                                                                    |      |

You can select individuals within your agency to give proxy rights to by clicking on the dropdown list next to the "Grant Proxy" button. Choose an individual by highlighting their name and then click "Grant Proxy". (figure 28)

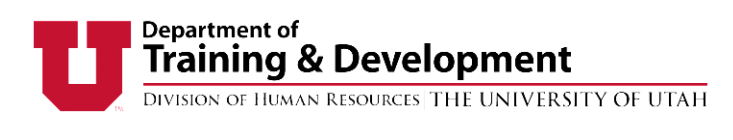

#### Figure 28

#### Administration and Proxy Management

| PROXY TO                                                                                                    |            |  |  |
|----------------------------------------------------------------------------------------------------|------------|--|--|
| The drop down list contains individuals who you can give your proxy rights. This will allow them to evaluate individuals within your team and gain system rights that you have. |            |  |  |
| Grant Proxy To: Please Select Grant Proxy                                                                                                    |            |  |  |
| The following is a list of all the users who can proxy for you AND those you can proxy from.                                                                                    |            |  |  |
| USERS                                                                                                    | PROXY FROM |  |  |

View your proxies by selecting **My Proxies** from the **Admin** tab.

To delete a proxy, select on the **Delete** button from the **My Proxies** screen.

To log in for someone else, select **Login As** pull-down list, select a name and submit proxy. You will now be able to work in UUPM as that person. However, anything you do in proxy will reflect your name in the history of changes. (figure 29)

| Figure 29                                                                                                    |                      |        |  |  |
|----------------------------------------------------------------------------------------------------|----------------------|--------|--|--|
| Administration and Proxy Management 🐲                                                                                                    |                      |        |  |  |
| PROXY FOR                                                                                                    |                      |        |  |  |
| Use the drop down list to see individuals who have given you proxy rights. Select an individual from the list to gain their user rights.                                        |                      |        |  |  |
| Login as: No Proxy Set 💌 Submit Proxy                                                                                                    |                      |        |  |  |
| PROXY TO                                                                                                    |                      |        |  |  |
| The drop down list contains individuals who you can give your proxy rights. This will allow them to evaluate individuals within your team and gain system rights that you have. |                      |        |  |  |
| Grant Proxy To: Please Select Grant Proxy                                                                                                    |                      |        |  |  |
| The following is a list of all the users who can proxy for you AND those you can proxy for.                                                                                     |                      |        |  |  |
| USERS                                                                                                    | PROXY FOR            |        |  |  |
| NAGLE , JAME                                                                                                    | OPHEIKENS, CASSANDRA | Delete |  |  |
| OPHEIKENS, CASSANDRA                                                                                                    | SARACINO , SHERRY    | Delete |  |  |
|                                                                                                    |                      |        |  |  |

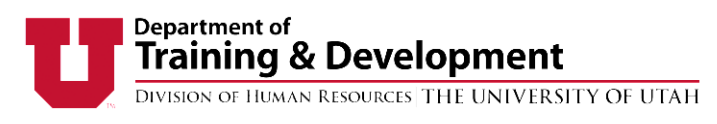

## ACKNOWELDGEMENTS, AGREEMENTS AND AUHORIZATIONS (AAAs)

Acknowledgements, Agreements, and Authorizations (AAA's) are documents created by the University to inform employees of policies, or set individual work agreements or authorizations. AAA's can be added to an employee file in UUPM. (figure 30)

Figure 30

#### Plans/Evaluations @

Team Goals / Responsibilities | Administer Templates

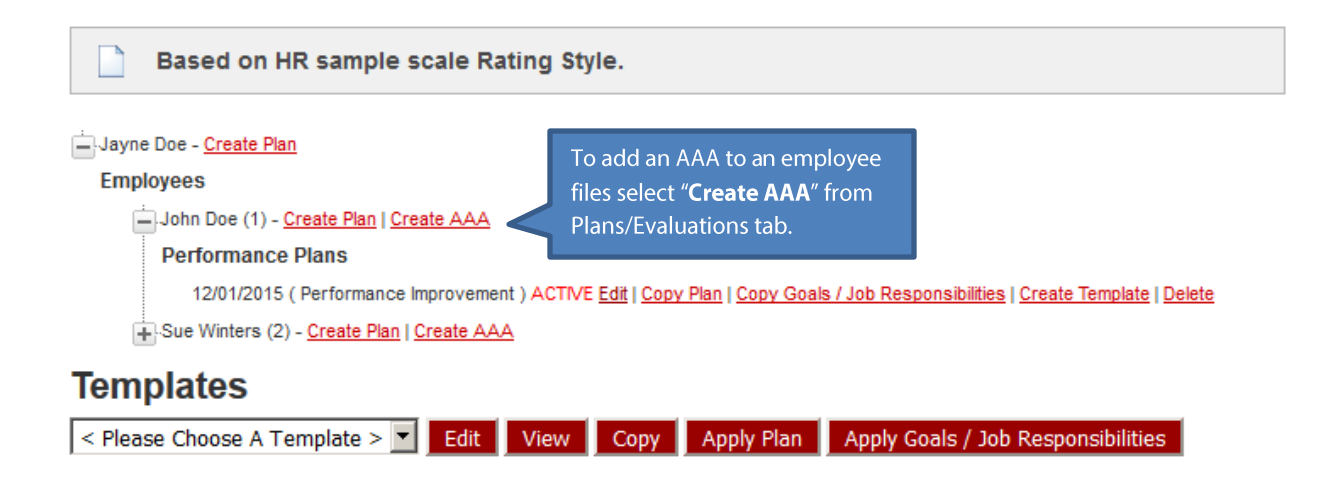

To create a new AAA, contact your <u>HR manager</u> for guidance. Once added, you will be able to select the correct AAA from the drop-down box. (figure 31)

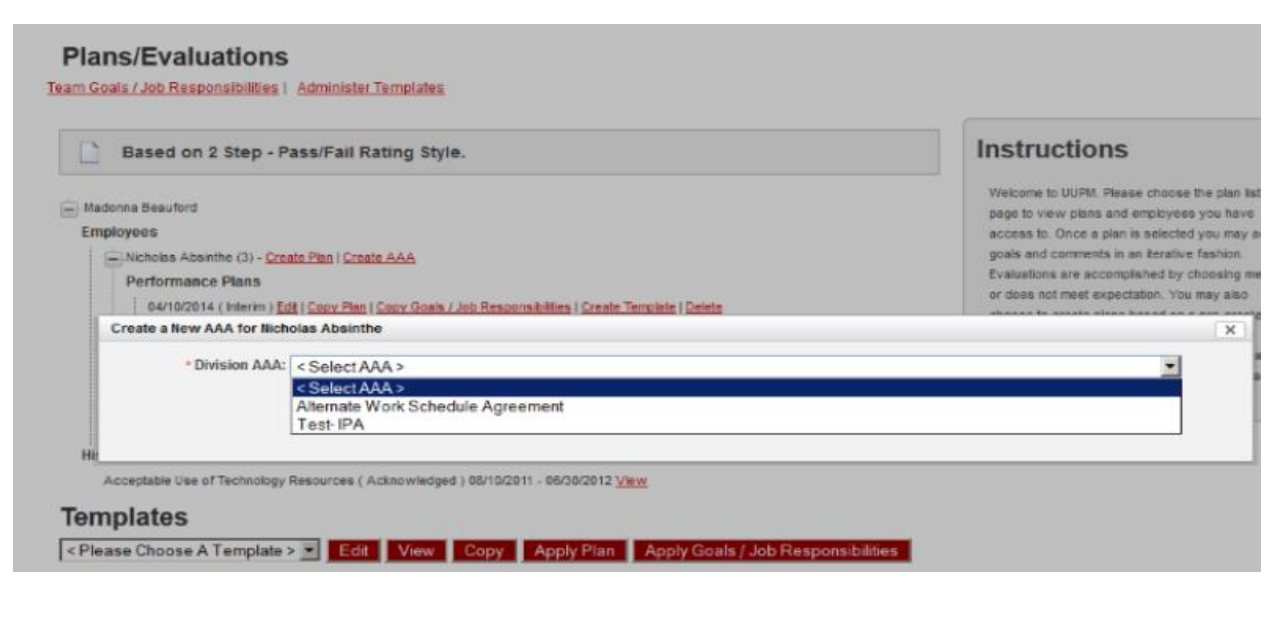

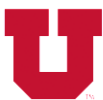

# Department of Training & Development Division of Human Resources THE UNIVERSITY OF UTAH

## ROLES AND PERMISSIONS

#### Table 3

| UUPM Role               | Access/Ability                                              |
|-------------------------|-------------------------------------------------------------|
| Employee/non supervisor | Create, view and edit performance plans.                    |
| Access                  | View AAAs created for them.                                 |
|                         | Can comment on activated performance plans.                 |
| Supervisor Access       | Initiate, edit, and evaluate performance plans.             |
|                         | Apply AAA's to individual files.                            |
|                         | Run performance management reports for chain of             |
|                         | command.                                                    |
|                         | Grant proxy access to other users to access account.        |
|                         |                                                             |
| Agency/ Division        | Modify and assign AAAs for division and groups within their |
| Administrator           | division.                                                   |
|                         | Create, view, edit and assign job templates for their       |
|                         | division.                                                   |
|                         | Access reports for their division.                          |
|                         | Edit rating styles for their division or agency.            |
|                         | Assign rights and permissions to individuals within their   |
|                         | division.                                                   |

For questions regarding UUPM, please contact your HR Manager.

https://www.hr.utah.edu/contact/search.php

Or

801-581-2169